## 佰能预约助手使用手册

## 关于 shareE 预约助手

shareE 预约助手是实验室仪器共享系统,帮助高校、学院和实验室快速构建实验者使用共 享仪器平台,实现仪器使用信息化和智能化,提高仪器使用效益,让实验室管理更简单! 版权所有

广州佰能信息科技有限公司

1、微信关注佰能预约助手:微信公众号搜索"佰能预约助手"增加关注或扫描二维码关注

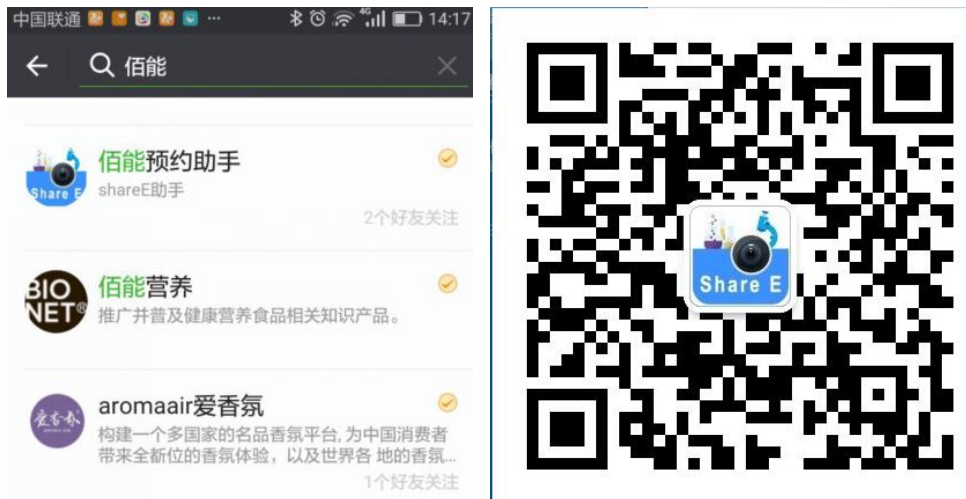

2、进入预约助手公众号,在我的个人信息"切换学校"列表页面选择自己学校

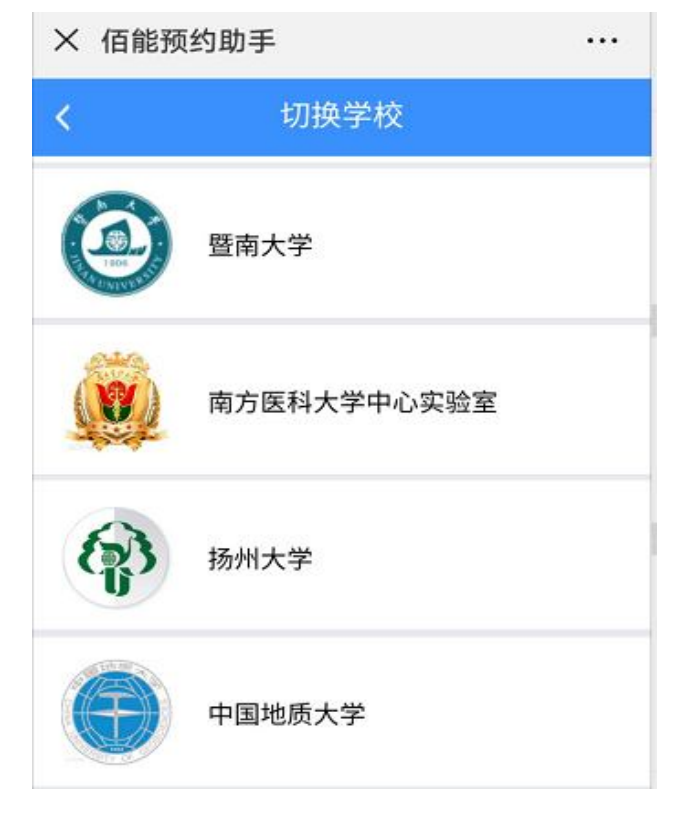

3、输入正确的暨南大学贵重仪器共享平台用户账号密码,成功登录个人学校预约系统,进入到"个人中心"页面。

| × | 佰能预约助手                |  |
|---|-----------------------|--|
| < | 用户登录                  |  |
|   | 当前选择为暨南大学<br>仪器共享管理系统 |  |
|   | 오 bynon               |  |
|   | A                     |  |
|   |                       |  |
|   | ☆ 登录                  |  |
|   |                       |  |

**4**、设备预约:点击页面下方的【预约】导航,进入"预约设备"列表,搜索到自己想要预约设备然后点【预约】,然后按提示完成预约。

| X sh   | areE                                                  | :           |
|--------|-------------------------------------------------------|-------------|
| <      | 预约设备                                                  |             |
| Q 请输入乡 | 长键字搜索 如 名称 地址                                         |             |
|        | 10色分析型流式细胞仪 1200<br>联系人:<br>所在地点:北翼1208室<br>使用方式:预约使用 | 3-1<br>① 预约 |
| 佰能Shar | 208实验准备室 hyx06<br>联系人:<br>所在地点: 208<br>使用方式: 预约使用     | ① 预约        |

5、设备收藏: 点击仪器设备旁边的爱心,将常用的设备收藏到收藏夹里面,方便自己更加 快捷找到预约自己常用设备。

| × 佰能预 | 页约助手                                                             | × 佰能                                    | 预约助手                                                                                                    |              |
|-------|------------------------------------------------------------------|-----------------------------------------|----------------------------------------------------------------------------------------------------|--------------|
| <     | 预约设备                                                             | <                                       | 收藏列表                                                                                                    |              |
| Q 请输入 | 关键字搜索 如 名称 地址                                                    |                                         | 300M核磁共振波谱仪(药学<br>院) 10003368<br>联系人:<br>所在地点:药学院1标120家                                                                       | •            |
|       | 300M核磁共振波谱仪<br>1410870S<br>联系人:<br>所在地点:化学楼1楼117室<br>使用方式:预约使用   |                                         | <ul> <li>何在地点: 約季候用(120年<br/>使用方式: 预约使用</li> <li>400兆核磁共振仪 050037</li> <li>联系人:<br/>所在地点: 药学院1樓123室<br/>使用方式: 随到随用</li> </ul> | ⊙ 税约<br>ns 🖤 |
|       | 300M核磁共振波谱仪(药学院) 10003368<br>联系人:<br>所在地点:药学院1楼120室<br>使用方式:预约使用 | (1) (1) (1) (1) (1) (1) (1) (1) (1) (1) |                                                                                                    |              |
|       | 400兆核磁共振仪 05003715<br>联系人:<br>所在地点:药学院1楼123室<br>使用方式:随到随用        | ♥<br>[6 预                               | 約 🛇 收蔵 요 个                                                                                                    | ·人中心         |

**6**、赴约扫码开机:预约完成到时间后(或者有仪器使用权限),直接点击微信里面"扫一 扫"扫控制器上的二维码开机使用仪器,实验做完后再次点扫码关机结束实验。

**7**、扫码开门:有门禁权限的同学,直接点击微信里面"扫一扫"扫描门禁读卡器上的二维码进行开门。

8、查看记录:我的"个人信息"页面可查看个人【预约记录】、【使用记录】、【申请记录】

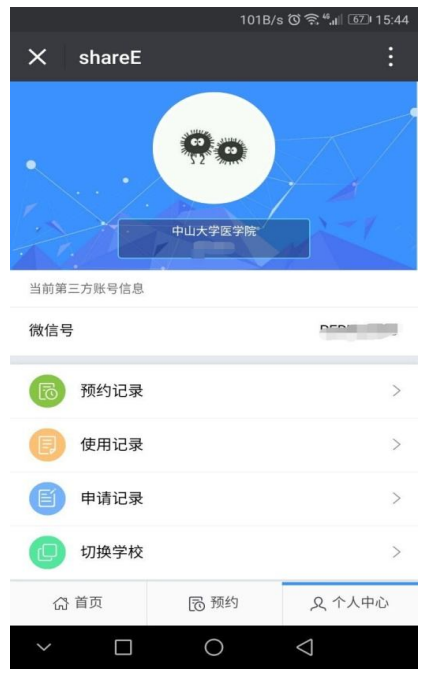

9、导师课题组管理:导师绑定账户后点服务--个人信息--课题组管理,可以对自己课题组管理,查看【账户汇总】【存款明细】【支出明细】【成员使用记录】等

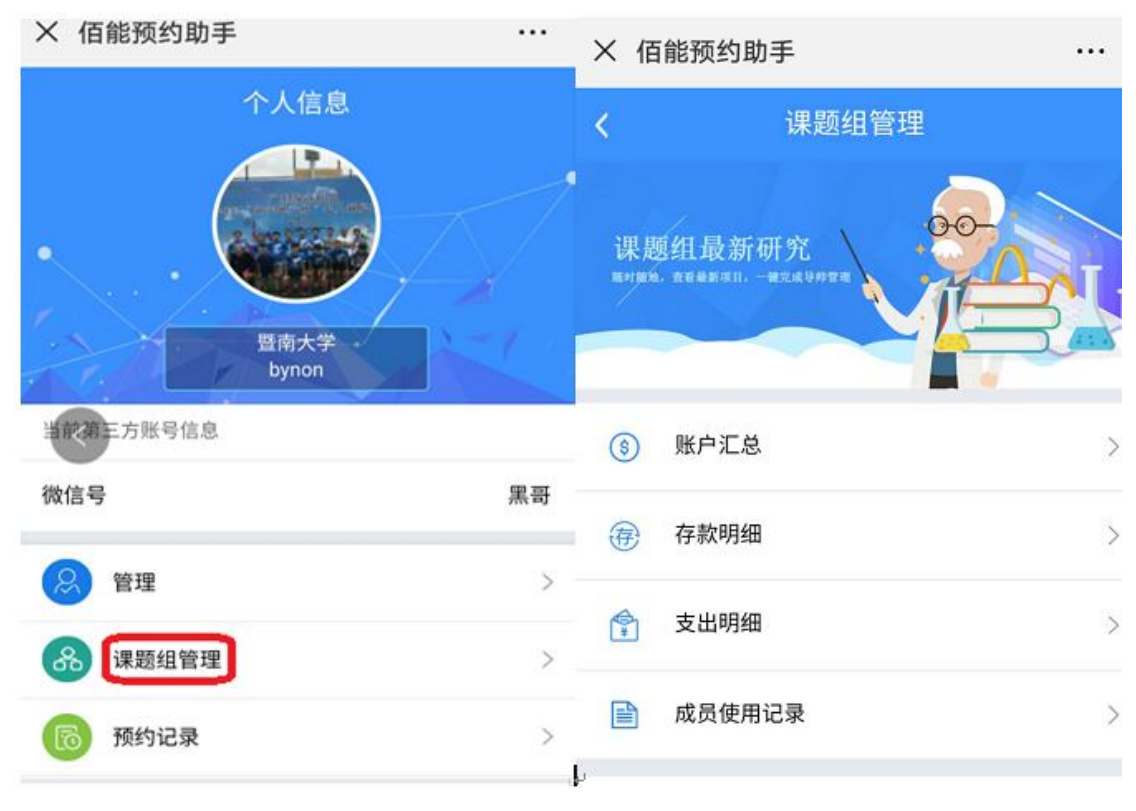

10、管理员审核管理:管理员绑定账户后点服务--个人信息--管理,可以对自己管理设备及 用户管理,包括查看【设备申请审核】、【用户管理】、【当前使用的设备】、【使用记录】、【近 期预约情况】等

| <b>〈</b> 管理                            | $\uparrow$   | 人信息          |
|----------------------------------------|--------------|--------------|
| 预约审核<br>Mittlefs,dell@sin+a,—wittlefak |              | 額大学<br>bypop |
| 🕞 设备申请审核                               | > 当前第三方账号信息  | bynon        |
| A 用户管理                                 | > 微信号        | 黑哥           |
| — 当前使用的设备                              | > 🛞 管理       | >            |
| ● 使用记录                                 | > 8 课题组管理    | >            |
| ⑤ 近期预约情况                               | >       预约记录 | >            |

11、用户公众号信息提醒:用户绑定后,系统推送消息都会有提醒,包括:【预约提醒】、【赴约提醒】、【扣费提醒】、【审核设备提醒】、【审核用户提醒】、【使用超时提醒】、【管理员群发消息提醒】

| く 佰能预约助手                                                                                                    | く 佰能预约助手                                                                            |
|----------------------------------------------------------------------------------------------------|-------------------------------------------------------------------------------------|
| 9月21日 晚上21:08                                                                                                    | 15:52                                                                               |
| 扣费成功通知<br>9月21日<br>平台名称:湖南大学<br>扣费类型:您发送纳米粒度及Zeta电位仪使用扣<br>费<br>扣费金额:61元<br>扣费时间:2018/9/2121:09:02<br>纳米粒度及Zeta电位仪使用扣费,使用时间:<br>2018-09-2118:42:33~2018-09-2121:09:00 扣 | 设备使用超时通知<br>9月25日<br>平台名称:暨南大学<br>设备名称:激光共聚焦显微镜<br>通知内容:韦计安'使用您负责的设备激光共聚<br>焦显微镜超时了 |
| 费:61元                                                                                                    |                                                                                     |
| 9月22日 下午15.06                                                                                                    | 注册审核提醒                                                                              |
| 注册审核提醒<br>9月22日<br>平台名称:湖南大学<br>用户名称:许成艳<br>导师:宦双燕                                                                                                    | 平台名称:暨南大学<br>用户名称:张景越<br>导师:daniel<br>有新注册的用户,请点击详情进行审核                             |
| 有新注册的用户,请点击详情进行审核                                                                                                    | 详情                                                                                  |